### Pulling an Extended Usage Report

1. When PioneerRX is open you should see several tabs at the top of the software. Click "Rx" and then click on the binocular's icon that's to the right of the "Edit Rx" button.

| R 🔹 Reclamation Sourch                                                                                                    |                                                          | - 5 ×       |
|----------------------------------------------------------------------------------------------------|----------------------------------------------------------|-------------|
| Pioreer 8: 8: Wantlow Pate it Time-bage Account Sule Rom inventory Ordening Analysis Care Pian Location System                                                                                                    | 📑 🚯 Ramo Logoff 🖨 👰 🗞 🌭 😑                                | = • • •     |
|                                                                                                    |                                                          |             |
| Ry baten he bet Ry and baten both high Ry Both and Baten baten bat |                                                          |             |
| Profile Check Recess Scan Scient/Pharmacy) 🖗 Submission Reporting Repair                                                                                                    |                                                          |             |
| Compliance Tax Repair                                                                                                    |                                                          |             |
| Tex Transaction Search Actor                                                                                                    | s • Tools • Search • Reports • Analysis • 🕑 • ToDo • • F | Pftx Flaw V |
| Rx [1] Compound Batch [6] Prescriber [2] Prescriber [3] [Dispensed Item [3] Compound Batch [6] Third Party [2] Results [6]                                                                                                    | Indo Lists (9)     R                                     | PIC         |
| Pis Number Between and Pay Mahad: Grop V Social Number Narodic Between and                                                                                                    | Rx Edit Reject                                           | 16          |
| Reful Kunber Benaces and Pacing Method: E Chap v Social Kunber Controlled Benaces and                                                                                                    | Denied Escripts                                          | DE:         |
| Petit Odb - B - Seite Nutker Legent Between and _                                                                                                    | Critical External MTM                                    | PC:         |
| Perfis Renaring: 100 - a a Price Pad Batween. and                                                                                                    | Patient Sync Warring                                     | CO:         |
| Age University of the second second s | III Bernel & Actions                                     | PS:         |
| Rear Click the tab RX                                                                                                    | Ry Fair                                                  | FS:         |
| Daw and dials on the                                                                                                    | Unmatched External MTM                                   | CK:         |
| 📲 📲 🔛 📲 🔛 🙀 🙀 and click on the                                                                                                    |                                                          | TB:         |
|                                                                                                    | Aeg V                                                    | WP          |
|                                                                                                    | Alerts (0)                                               | wp.         |
| Star Grand Hores - Character Barry - Character - Character - Chara |                                                          | 00          |
| Terrestory States Free and Free and Free Edit-tox Bat that is beside                                                                                                    |                                                          | OD:         |
| The Der Deveet Grand and Deve A Check Proc                                                                                                    |                                                          | RP:         |
| Withen Between Fotors and Fotors and Fotors  |                                                          | с           |
| Epipation Between: Datara data 📓 and Datara data 📐 Pi                                                                                                    |                                                          |             |
| Due Based On: HD Zee V Data Entry Colore Protectioner Organization                                                                                                    |                                                          |             |
| Ref Due Between: Entire a dive at a finite - Advance Advance - Advance - Advance                                                                                                    |                                                          |             |
| Renew Due Between: Enter a dete E and E Enter a tene + and Enter a dete E Enter a tene + and Enter a dete E Enter a tene + and Enter a tene + and Enter  |                                                          |             |
| Refu Renew Due Between: Due de date et al. Complete la latere et al. Due d'altere et al. Due d'altere et al. Due de d'altere et al. Due d'altere et al. Due d'altere et al. Due d'altere et al. Due d'altere et al. Due d'altere et al. Due d'altere et al. Due d'altere et al. Due de d'altere et al. Due de d'altere et al. Due de d'altere et al. Due de d'altere et al. Du | - A                                                      |             |
| Subjects in 1999 Networks: Extent and in and Extent all and Extent all and Extent all and Extent all and Extent all and Extent all and Extent all and Extent all and Extent all and Extend all and Extend | Wy Jasks (0) 0                                           |             |
|                                                                                                    | v Shared Tasks (0) V                                     |             |
|                                                                                                    | Everyone's Tasks (0) V                                   |             |
|                                                                                                    |                                                          |             |
|                                                                                                    |                                                          |             |
|                                                                                                    |                                                          |             |
|                                                                                                    |                                                          |             |
|                                                                                                    |                                                          |             |
|                                                                                                    | oearon - riz dear Cancel - coc                           |             |
|                                                                                                    |                                                          | M           |
| 💵 🔑 Type here to search                                                                                                    | 💎 Rain coming \land 🧰 🖟 🗐 12/14/20                       | 022 🐨       |

2. In the drop-down menu named "Transaction Status" click on "Completed". To set the date range you need to make the first date be 90 days before the current date. The second date will just be the current date.

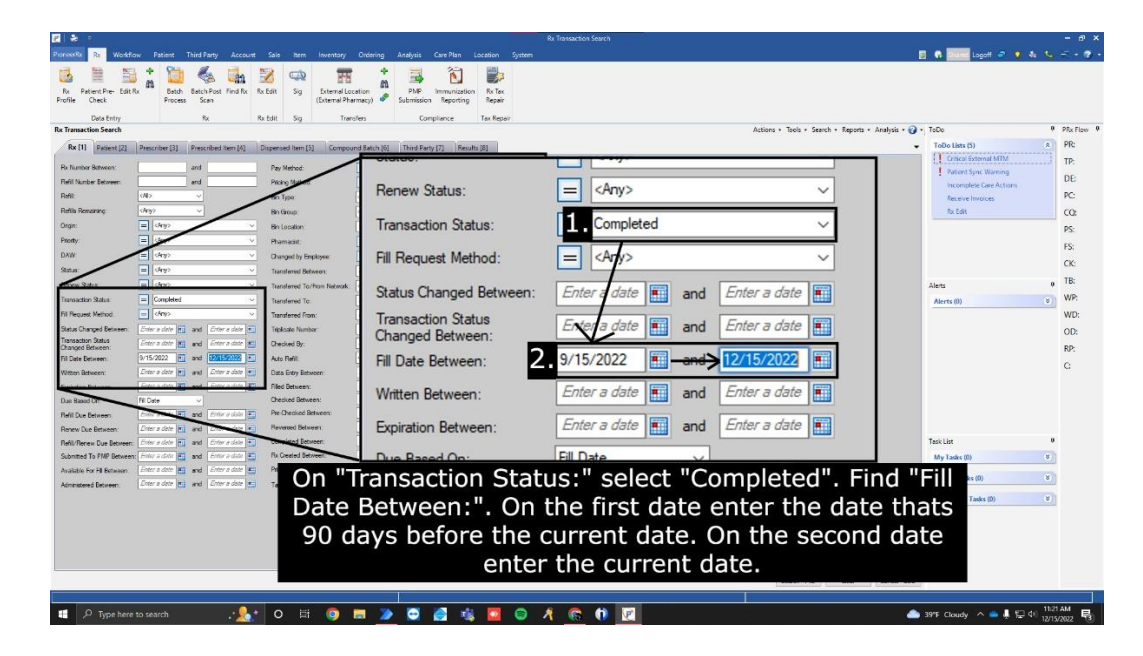

| ransaction Search                  |                                    |                                                                                                    |                                                                       |                                     | Actions + Tools + Search + Re | sports + Analysis + 🍞 + ToDo    | 4 F |
|------------------------------------|------------------------------------|----------------------------------------------------------------------------------------------------|-----------------------------------------------------------------------|-------------------------------------|-------------------------------|---------------------------------|-----|
| Rx [1] Patient [2]                 | Prescriber [3] Prescribed Item [4] | Dispensed Item [5] Comp                                                                                                    | sund Batch [6] Third Part [7 Results [8]                              |                                     |                               | ✓ ToDo Lists (6)                | 8   |
| Number Between:                    | and                                | Pay Method:                                                                                                    |                                                                       | Serial Number Narcotic Between:     | and                           | Rejected Claims for Third Party | -   |
| fil Number Between:                | and                                | Pitcing Method:                                                                                                    | = cAnyo v                                                             | Serial Number Controlled Between    | and                           | Patient Sinc Warning            |     |
| ##:                                | <n> v</n>                          | Bin Type:                                                                                                    | <any> v</any>                                                         | Sertal Number Legend Between:       | and                           | Incomplete Care Actions         |     |
| fils Remaining                     | <any> ~</any>                      | Bin Group:                                                                                                    | (Anys u)                                                              | Price Paid Between:                 | and                           | Receive Invoices                |     |
| gin:                               | 🔳 🖓 Anyo 🗸 🗸                       | Bin Location:                                                                                                    |                                                                       | Renit Paid Between:                 | and                           | Rx Edit                         |     |
| nty:                               | = Ano v                            | Phamacist.                                                                                                    | - Ony                                                                 | Gross Profit Between:               | and                           |                                 |     |
| W.                                 | 🔳 🖓 Anyo 🗸 🗸                       | Changed by Employee:                                                                                                    | Results [8]                                                           | Dispensing Fee Paid Between:        | and                           |                                 |     |
| ius:                               | 😑 🔄 Any> 🗸 🗸                       | Transferred Between:                                                                                                    | Enter a da                                                            | GAP Between:                        | and                           |                                 |     |
| new Status.                        | = Onyo v                           | Transferred To/From Network                                                                                                    | : (Any)                                                               | MPR Between:                        | and                           | Alerts                          | #   |
| ensaction Status:                  | E Completed V                      | Transferred To:                                                                                                    | Search for                                                            | Days in WII Call Between:           | and                           | Alerts (0)                      | 8   |
| Request Method:                    | Any>                               | Transferred From:                                                                                                    | Search for                                                            | Acute: On                           | ny> ~                         |                                 |     |
| atus Changed Between:              | Entor a data 🚮 and Entor a data 📰  | Triplicate Number                                                                                                    | Click the                                                             | Cycle Rit:                          | 10> v                         |                                 |     |
| ansaction Status<br>anged Between: | Enter a data 💽 and Enter a data 📷  | Checked By:                                                                                                    | Search for an                                                         | For Pain: On                        | 10 ×                          |                                 |     |
| Date Between:                      | 9/15/2022 S and 12/15/2022 S       | Auto Refil:                                                                                                    | "Results" tab                                                         | PRN: An                             | 1/2 ×                         |                                 |     |
| itten Between:                     | Enter a date 🖬 and Enter a date 📶  | Data Entry Between:                                                                                                    | Enter a date                                                          | <ul> <li>Future Fill.</li> </ul>    | 165 V                         |                                 |     |
| piration Between:                  | Enter a data and Enter a data      | Filed Between:                                                                                                    | Enter a date Enter a time • and Enter a date Enter a time             | <ul> <li>Rx Edit Issue:</li> </ul>  | ołnyo v                       |                                 |     |
| e Based On:                        | All Date ~                         | Checked Between:                                                                                                    | Enter a date Enter a time  and Enter a date Enter a time              | <ul> <li>Rx Edit Status:</li> </ul> | ny> ~                         |                                 |     |
| fill Due Between:                  | Enter a data 🖬 and Enter a data 👥  | Pre-Checked Between:                                                                                                    | Enter a date in Enter a time  and Enter a date in Enter a time        | Future Adjudicate: On               | ₩> ~                          |                                 |     |
| new Due Between:                   | Enter a date and Enter a date      | Reversed Between:                                                                                                    | Enter a date Enter a time + and Enter a date Enter a time             | Facility (Based on Date Filled)     |                               |                                 |     |
| fil/Renew Due Between:             | Enter a date and Enter a date      | Completed Between:                                                                                                    | Enter a date in Contraction and Enter a date in Enter a time          | Facility:                           | Search for a Facility 👻 🛤     | Task List                       | +   |
| omtted to PMP Between              | Enter a data and Enter a data      | Pix Created Between:                                                                                                    | Enter a date will Enter a firme - and Enter a date will Enter a firme | Wing: Un                            | as ~                          | My Tasks (0)                    | 8   |
| aladie for fill between:           | Enter a data and Enter a data and  | The Local and Local and Lo |                                                                       | Category:                           | days v                        | Shared Tasks (0)                | 8   |
| interes beneder.                   | Less the less the less             | Tak autocicituri.                                                                                                    | (CIMIE)                                                               |                                     |                               |                                 |     |

3. There's 8 tabs near the top of PioneerRX. Click on the tab named "Results [8]".

4. Clicking that will take you to search results screen, it should be blank as of now. At the top right of this screen, you will see a "View" drop-down menu. Click this drop-down and select "Expanded". This will start loading data and the search results screen should start to populate.

| Re Tanaccion Search                                                                                                    |                                 | - 8 ×    |
|----------------------------------------------------------------------------------------------------|---------------------------------|----------|
| PoneerRu 💀 Workflow Pastent Third Party Account Sale Item Inventory Ordering Analysis Care Plan Location System                                                                                                    | 📑 🚯 🖬 Logoff 🗢 🧕 🗞 🌜            | a • 😨 •  |
| Image: Second Second                  |                                 |          |
| Data Entry Data Sauch - Resolution - Sauch - Resolution - Sauch - Sauch - Sauc | A ToDo                          | DRy Flow |
|                                                                                                    | ToDo Lists (7)                  | PR:      |
| North State New: Basic                                                                                                    | Priority Fill Requests          | TP:      |
|                                                                                                    | Rejected Claims for Third Party | DE       |
| Dig a solum header here to grou Basic Basic                                                                                                    | Critical External MTM           | PC:      |
| Current Transaction Stat 2. Expanded (Location)                                                                                                    | Incomplete Care Actions         | CO:      |
| Expanded With Comments                                                                                                    | Receive Invoices                | PS:      |
| Financial                                                                                                    | Rx Edit                         | FS:      |
|                                                                                                    |                                 | CK:      |
| Click the dropdown                                                                                                    |                                 | TB:      |
|                                                                                                    | Alerts (0)                      | WP:      |
| where it says "view:".                                                                                                    | PRETA (0)                       | WD       |
| Select the option                                                                                                    |                                 | OD:      |
|                                                                                                    |                                 | RP:      |
| "Expanded"                                                                                                    |                                 | C:       |
|                                                                                                    |                                 |          |
|                                                                                                    | Task List P                     |          |
|                                                                                                    | My Tasks (0) 8                  | )        |
|                                                                                                    | Shared Tasks (0) (8)            | )        |
|                                                                                                    | Everyone's Tasks (0) (8)        | )        |
| Seeb-F12 Cee Court                                                                                                    |                                 |          |
|                                                                                                    | A 2015 Cloudy A A III do 110    | 17 AM    |

5. Once all the data has finished populating, hit the left-most button to the left of the table's headers. This will open a list of filters and fields.

| 2 & & & & & & & & & & & & & & & &                                                                                                    |                                 | - @ ×     |
|----------------------------------------------------------------------------------------------------|---------------------------------|-----------|
| Porcention     Bo     Modelson     Josett     Tore Bland     Control     Control     Control     System       Image: State Figure     Image: State Figure     Image: State Figure     Image: State Figure     Image: State Figure     Image: State Figure     Image: State Figure       Image: State Figure     Image: State Figure     Image: State Figure     Image: State Figure     Image: State Figure     Image: State Figure | 🚯 🕄 🔜 Logoff 🧬 💌 🐁 📞            | - <b></b> |
| Dela Entry S. E. Left Sg Transfers Compliance Tax Repair                                                                                                    |                                 |           |
| RX frankton Serich X Advis - Get A La La La La La La La La La La La La La                                                                                                    | ToDo Lists (7)                  | PRCFlow   |
| Proceeding Proceeding of Click the button to                                                                                                    | Prority fill Requests           | TP-       |
| Refarements · records found (Location) · • 🖉 🖉 🕈 New 🖉 Edit Checked Menu -                                                                                                    | Rejected Claims for Third Party | DE        |
| the left of the                                                                                                    | Critical External MTM           | PC.       |
|                                                                                                    | Patient Sync Warning            | 0         |
|                                                                                                    | Receive Invoices                | 00        |
|                                                                                                    | Re Edit                         | P3.       |
|                                                                                                    |                                 | ra.       |
|                                                                                                    |                                 | CIC TO    |
|                                                                                                    | Alets                           | , 18:     |
|                                                                                                    | Alerts (0) (8)                  | WP:       |
|                                                                                                    |                                 | WD:       |
|                                                                                                    |                                 | OD:       |
|                                                                                                    |                                 | RP:       |
|                                                                                                    |                                 | C         |
|                                                                                                    |                                 |           |
|                                                                                                    |                                 |           |
|                                                                                                    |                                 |           |
|                                                                                                    | Task List                       |           |
|                                                                                                    | My Tasks (0) (8)                | h         |
|                                                                                                    | Shared Tasks (0) 8              | 6         |
|                                                                                                    |                                 |           |
|                                                                                                    | Everyone's Tasks (0)            | 9         |
|                                                                                                    |                                 |           |
|                                                                                                    |                                 |           |
|                                                                                                    |                                 |           |
| Suct. 172 Day                                                                                                    |                                 |           |
|                                                                                                    |                                 |           |
| 🏛 🔎 Type here to search 💦 🔥 🔿 🖽 🍘 📷 🧭 🚳 🎆 🤹 🔤 🔗 🥂 🐑 🚯 🔯                                                                                                    | 39ºF Cloudy \land 🛥 👃 🔛 40 11:  | 39 AM     |

6. This list shows all the fields that we need. Note that this list is in alphabetical order and other fields that aren't required should be unchecked: Date Filled, Dispensed Item Name, Dispensed Item NDC, Dispensed Quantity, Patient Date of Birth, Patient Primary Address, Patient Primary Zip Code, Pay Method, Prescriber DEA, Prescriber Primary Zip, RX Number.

| 2 2 5                                                                                                    |                                                                   | Ru Transaction Search                                                    |                                    | - @ ×        |
|----------------------------------------------------------------------------------------------------|-------------------------------------------------------------------|--------------------------------------------------------------------------|------------------------------------|--------------|
| Pioneerik Rx Workflow Patient                                                                                                    | Select column or drag onto grid (search result shows visible colu | mns only, please save layout and search again to populate new columns) 🕎 | 📑 🚯 Dared Legott 🖉 🌖 🕸             |              |
|                                                                                                    | Promise Time                                                      |                                                                          |                                    |              |
|                                                                                                    | Purchase Order Number                                             |                                                                          |                                    |              |
| Rx Patient Pre- Edit Rx Batch                                                                                                    | Quaternary Copay Amount                                           |                                                                          |                                    |              |
| Profile Check Process                                                                                                    | Quaternary Group Number                                           |                                                                          |                                    |              |
| Data Sata                                                                                                    | Quaternary Place Of Residence                                     |                                                                          |                                    |              |
| Pa Teasantian Course                                                                                                    | Guaternary Plan Type                                              | Automs - Tests - Search - E                                              | Provede a Analysis a 🖓 a TaDa      | a pp. time a |
| KK mansaction search                                                                                                    | Custement Went Amount                                             | Actions + Hous + Search + P                                              | apoits · vanijsts · 🕑 · 1000       | + PRATION +  |
| Rx [1] Patient [2] Prescriber [3]                                                                                                    | Quaternary Third Party Bin                                        |                                                                          | <ul> <li>TeDo Lists (5)</li> </ul> | PR:          |
| In Transform                                                                                                    | Quaternary Third Party Card Holder ID                             |                                                                          | Critical External MTM              | TP:          |
| RX Pansactions - Necords round                                                                                                    | Quaternary Third Party PCN                                        | Check the following fields:                                              | Patient Sync Warning               |              |
| Orag a column header here to group by th                                                                                                    | Gusternary Third Party Relation Code                              |                                                                          | Incomplete Care Actions            | DE:          |
|                                                                                                    | Quinary Copay Amount                                              | <ul> <li>Date Filled</li> </ul>                                          | A Receive Invalues                 | PC:          |
| n x                                                                                                    | Quinary Group Number                                              | Date I med                                                               |                                    |              |
| Patient Full Stra Stra                                                                                                    | Guinary Place Of Residence                                        | <ul> <li>Dispensed Item Name</li> </ul>                                  | - Thi can                          |              |
| Name 217 m                                                                                                    | Cuinary Pran Type                                                 | • Dispensed Item Name                                                    |                                    | PS:          |
| bo                                                                                                    | Quinary Term Amount     Quinary Third Party                       | - Dispansed Item NDC                                                     |                                    | 55           |
|                                                                                                    | Quinary Third Party Bin                                           | • Dispensed Item NDC                                                     |                                    | 13.          |
| • •                                                                                                    | Quinary Third Party Card Holder ID                                | Discourse of Oscillation                                                 |                                    | CK:          |
| •                                                                                                    | Quinary Third Party PCN                                           | <ul> <li>Dispensed Quantity</li> </ul>                                   |                                    | TR-          |
| *                                                                                                    | Quinary Third Party Relation Code                                 |                                                                          | Alerts                             | # 10.        |
| •                                                                                                    | Receipt Post Scanned                                              | <ul> <li>Patient Date of Birth</li> </ul>                                | Alerts (0)                         | WP:          |
| +                                                                                                    | Recommended Days Supply                                           | - ratione bate of birth                                                  |                                    | WD           |
| •                                                                                                    | Defil schlass                                                     | <ul> <li>Datient Primary Address</li> </ul>                              |                                    |              |
| *                                                                                                    | Retill or New     Retill Pagealaina                               | • Fatient Frinary Audress                                                |                                    | OD:          |
|                                                                                                    | Br Created Br                                                     | - Dationt Duimany Zin Code                                               |                                    | RP:          |
|                                                                                                    | Rx Created On                                                     | <ul> <li>Patient Primary Zip Code</li> </ul>                             |                                    |              |
| -                                                                                                    | Rx End Date                                                       |                                                                          |                                    | C            |
|                                                                                                    | Rx Item Balance On Hand                                           | • Pay Method                                                             |                                    |              |
| *                                                                                                    | Rx Notify                                                         |                                                                          |                                    |              |
| *                                                                                                    | Rx Number                                                         | Prescriber DEA                                                           |                                    |              |
| +                                                                                                    | Rx Start Date                                                     | TRESCRIBET DEA                                                           |                                    |              |
|                                                                                                    | Rx Status                                                         | Droccribor Drimany Zip                                                   |                                    |              |
| *                                                                                                    | Re Status Changed Ch                                              | • Prescriber Primary Zip                                                 | Tesk List                          |              |
|                                                                                                    | Rx Total Quantity Remaining                                       | DV Number                                                                |                                    | 100          |
|                                                                                                    | Rx Transaction Changed On                                         | • RX Number                                                              | my Tasks (0)                       |              |
|                                                                                                    | Sale Receipt Number                                               |                                                                          | Shared Tasks (0)                   | 21           |
| *                                                                                                    | Secondary                                                         |                                                                          | Shared Farks (0)                   |              |
| *                                                                                                    | Secondary Basis Of Cost Determination                             |                                                                          | Everyone's Tasks (0)               | 8            |
| 4 D                                                                                                    | Secondary Claim Message                                           |                                                                          |                                    |              |
| -                                                                                                    | Secondary Copay Amount                                            |                                                                          |                                    |              |
|                                                                                                    | Sacondary CD10 Code                                               |                                                                          |                                    |              |
|                                                                                                    | Secondary Incentive Amount Paid                                   |                                                                          |                                    |              |
|                                                                                                    | Secondary Incentive Amount Submitted                              |                                                                          |                                    |              |
| Louis and Louis and Louis | Secondary Level Of Service                                        |                                                                          |                                    |              |
|                                                                                                    | Secondary Other Coverage Code                                     | Search - F12 C                                                           | Jear Carcel-ESC                    |              |
|                                                                                                    | Secondary Percentage Tax Basis                                    | ·                                                                        |                                    |              |
|                                                                                                    |                                                                   |                                                                          |                                    | 11/22 AM     |

7. At the top right of the search results screen you will see a "+" icon. This will open a pop-up titled "Add Display Layout".

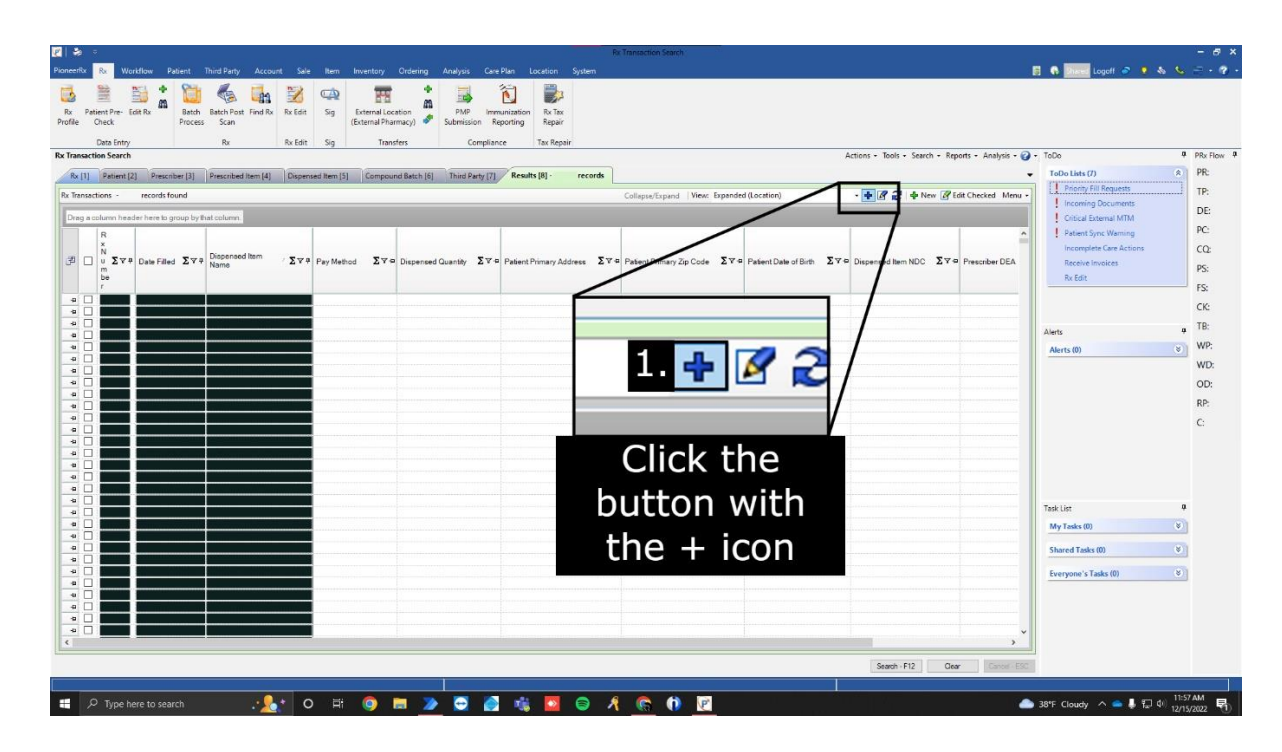

8. As the name type "Extended Report" and hit the "Save & Close" button.

| 2 🎽                                                                                                    | Re Transaction Search                                                                                                    | - 8 ×                                                                                                    |
|----------------------------------------------------------------------------------------------------|----------------------------------------------------------------------------------------------------|----------------------------------------------------------------------------------------------------|
| Pioneer®x Rx Workflow Patient Third Party Account                                                                                                    | Sale Item Inventory Ordering Analysis Care-Plan Location System                                                                                                    | 📑 🚯 🔤 Logoff 🥔 🌻 🗞 🌜 🗁 • 🍞 •                                                                                                    |
| Rx Patient Pre-Ecit Rx Batch East: Poot Find Rx Profile Check Dest Find Rx I                                                                                                    | Vester     Source     File     File       Vester     Source     File     File       Vester     Source     File     File       Vester     Tanders     Complance     Tan Repar                                                                                     |                                                                                                    |
| Rx Transaction Search                                                                                                    | Actions + Tools + Search + Report                                                                                                    | i + Analysis + 🧭 + ToDo 🕴 PRx Flow 🖗                                                                                                    |
| Partini         Periodice (2)         Periodice (2) | Add Display Layout X # tech<br>Add Display Layout X # tech<br>Name: 1. Extended Report                                                                                                    | Toto Lists (b)     Toto Lists (b)     Toto Lists (b)     Constraints     Constraints |
|                                                                                                    | Header Font:       Microsoft Sans Serif 9pt         Grid Font:       Microsoft Sans Se       Type "Extended         □       Set Groups as expanded       Report" as the name of this view and hit         □       Wrap Column Headers       "Save & Close - F12" | Aleres (0) V WD;<br>OD:<br>RP;<br>C:                                                                                                    |
|                                                                                                    | Results Mode: Use System Settings                                                                                                    | Task List 🔍                                                                                                    |
|                                                                                                    |                                                                                                    | My Tasks (0)                                                                                                    |
|                                                                                                    | N                                                                                                    | Shared Tasks (0) (8)                                                                                                    |
|                                                                                                    | 2. Save & Close - F12 Cancel - ESC                                                                                                    | Everyone's Tasks (0) V                                                                                                    |
| P Type here to search                                                                                                    | Seath-F2 Cer                                                                                                    |                                                                                                    |

9. At the top right of the search results screen click the "View" drop-down again and select the report you just created. It will be named "Extended Report". This will populate the search results screen with data again with everything we need.

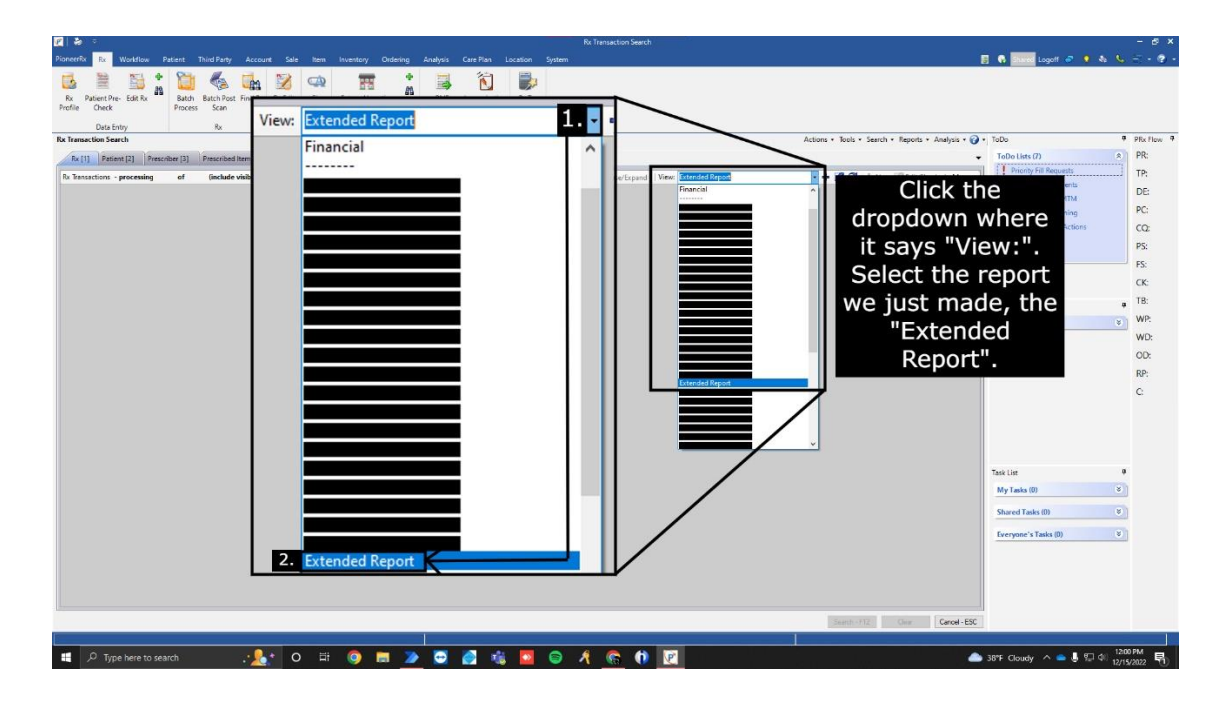

10. At the top right of the search results screen click the "Menu" drop-down and click on the option "Export to Excel". This will open the file explorer, navigate to the folder on your computer that you would like to save the report to.

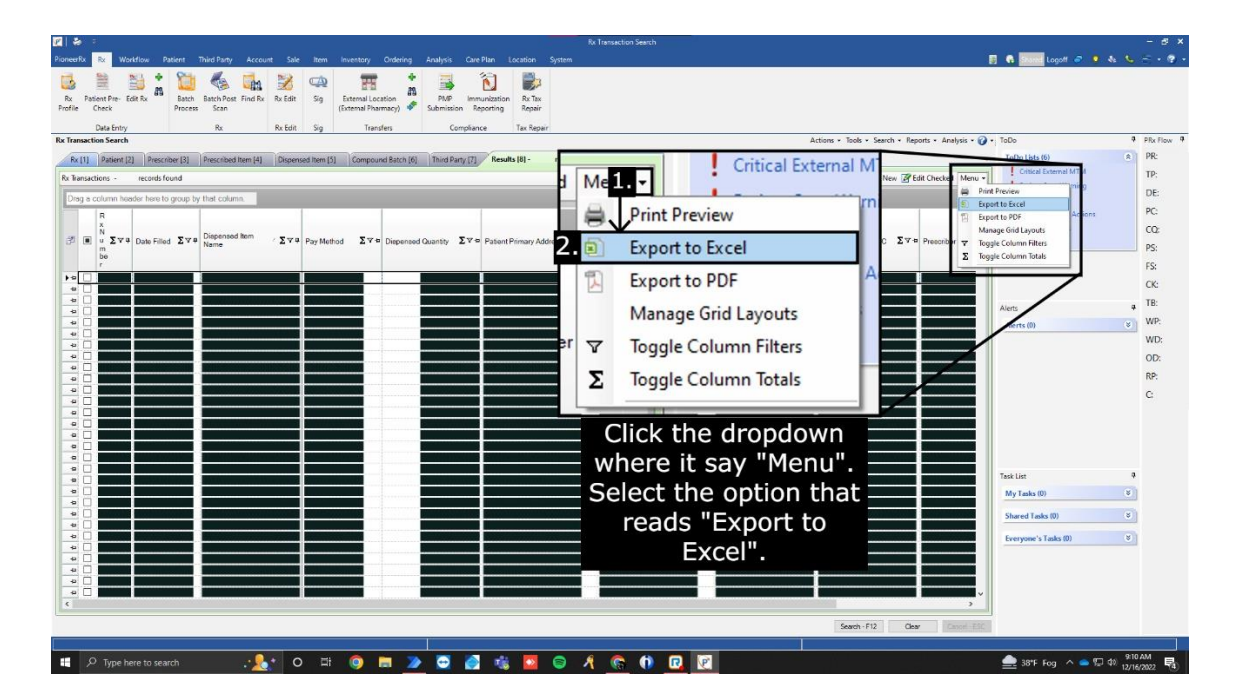

11. Name the file "90 Day Extended Usage Report" and click save. Now you're ready to send this file to our Compliance department! Send this file to compliance@ipdpharma.com

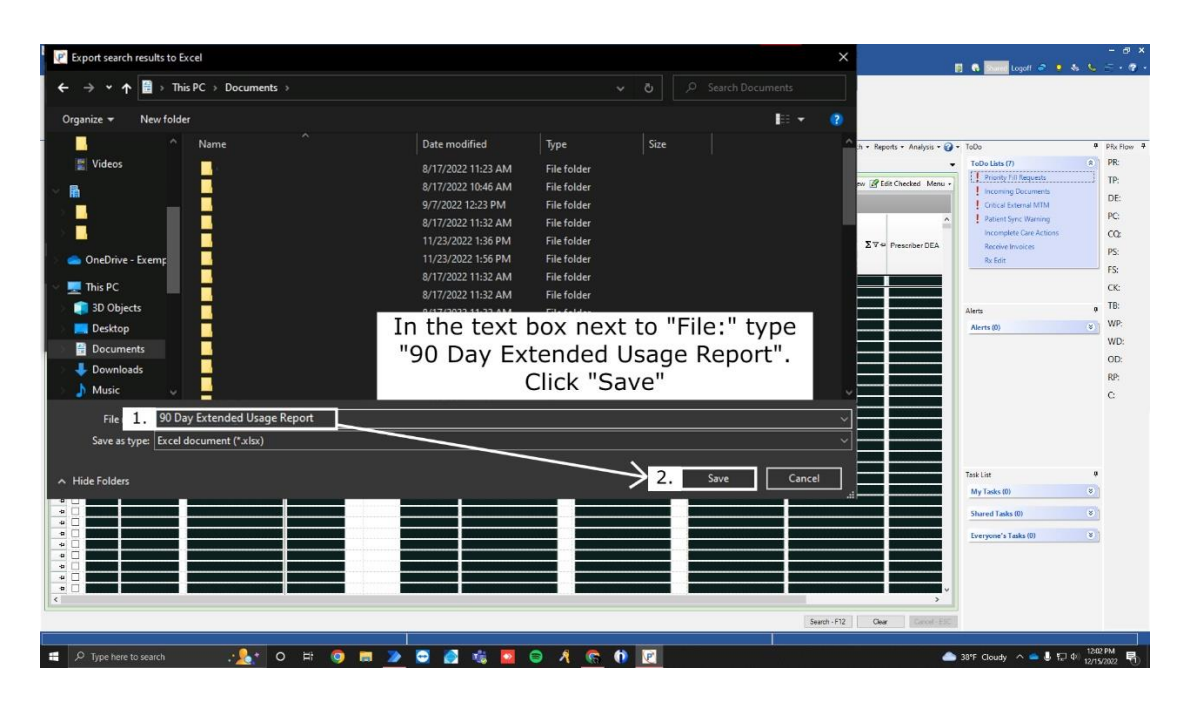

#### How to Send the Report

All you have to do is fill out the form on our website <u>here</u>. Once you fill this form out hit the "Submit" button and that's it! Thank you for reading.